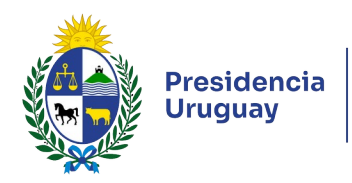

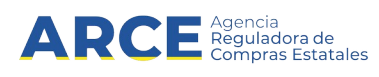

# Sistema de Información de Compras y Contrataciones del Estado (SICE)

## Unidades Miembro Ingreso de demandas de CC

### INFORMACIÓN DE INTERÉS

Última actualización: 27-05-2025 Nombre actual del archivo: Ingreso de cantidades de CC.odt

1

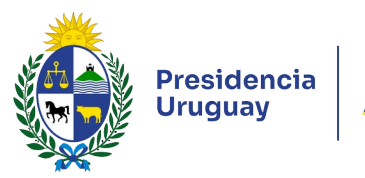

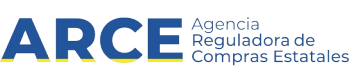

### Tabla de Contenidos

| Ingresar Demandas a un Pedido                 | 3    |
|-----------------------------------------------|------|
| Historial de la Demanda                       | . 10 |
| Preparar un Archivo para Importar una Demanda | 11   |
| Importar el Pedido                            | . 13 |

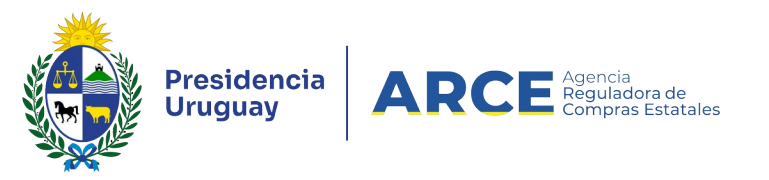

#### Ingresar Demandas a un Pedido

Una vez que la Unidad Administradora de una compra Centralizada realiza un pedido,

las unidades miembro deben ingresar sus demandas a ese pedido.

Para ingresar demandas a un pedido de compra centralizada siga los siguientes pasos:

 Ingrese a SICE a través de <u>https://www.comprasestatales.gub.uy/sice/</u>, con su usuario y contraseña:

| Vruguay<br>Presidencia ARCE de la Sistema de Información de la                                                                  | Compris y Contrativiones Estatules<br>Ingreso al sistema<br>Usuario                             |                                              |
|----------------------------------------------------------------------------------------------------|-------------------------------------------------------------------------------------------------|----------------------------------------------|
|                                                                                                    | Contraseña<br>Ingresar<br>Ver Chvidó su contraseña / Solotar contraseña<br>el Destinguear cunta |                                              |
| Agencia Reguladora de Compras Estatales                                                                                         |                                                                                                 |                                              |
| Atención a funcionarios: 📓 compras@arce.gub.uy<br>Atención a proveedores: 📞 (+588)2004 5360 Lunes a domingo de 8:00 a 21:00 hs. |                                                                                                 | - En totamericana de Compris Gubernamentales |

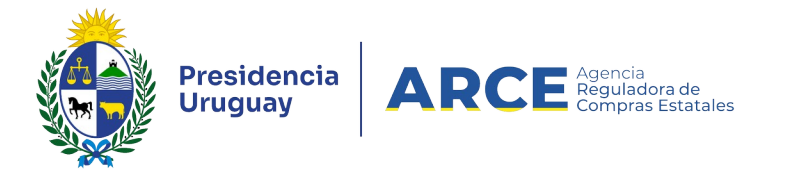

2. Aparecerá una pantalla como la siguiente:

| Archivo Operación                                                         | Consulta       | Mantenimiento          | Ayuda         | Usuario:      |                          | Perfil: de                       | velop                |               |                                      |  |  |
|---------------------------------------------------------------------------|----------------|------------------------|---------------|---------------|--------------------------|----------------------------------|----------------------|---------------|--------------------------------------|--|--|
| Búsqueda de compras<br>Ingrese el criterio de búsqueda y presione buscar. |                |                        |               |               |                          |                                  |                      |               |                                      |  |  |
| OBuscar Com                                                               | pras Com       | unes <sup>O</sup> Buse | car Compras ( | Centralizadas | o Convenios N            | Marco 🖲 Bus                      | car Toda             | is las Cor    | npras                                |  |  |
| Inciso                                                                    | (Todas las     | Asignadas)             |               | ~             |                          |                                  |                      |               |                                      |  |  |
| Unidad Ejecutora                                                          | (Todas las     | Asignadas) 🗸           |               |               |                          | ı                                | JAC (Tod             | as las Asigna | das) 🗸                               |  |  |
| Unidad de Compra                                                          | a (Todas las   | Asignadas) 🔽           |               |               |                          |                                  |                      |               |                                      |  |  |
| Tipo Compra                                                               | (Todos)        |                        | ~             | Nro. Compra   |                          | Aí                               | ňo Comp              | ra            |                                      |  |  |
| Nro Ampliación                                                            |                |                        |               | Fondo Rotato  | orio (Todos) 🗸           | Aí                               | io Fiscal            | 2015          | ~                                    |  |  |
| Estado                                                                    | (Todos)        |                        | ~             |               |                          | -                                |                      |               |                                      |  |  |
| Buscar Descargar                                                          | formato Ex     | <u>(cel (xls).</u>     |               |               |                          |                                  |                      |               |                                      |  |  |
| Unidad de Con                                                             | npra <u>Ti</u> | po Compra              | Nro. Compra   | Año Compra    | <u>Nro</u><br>Ampliación | <u>Fondo</u><br><u>Rotatorio</u> | <u>Año</u><br>Fiscal | <u>Estado</u> | <u>Objeto de la</u><br><u>Compra</u> |  |  |

3. Elija en el menú Operación la opción Compras Centralizadas y luego Buscar Pedidos:

| Archivo             | Operación                      | Consulta                     | Mantenimier    | nto Planes                  | Anuales | Ayuda      | Usuario: Rosana    |
|---------------------|--------------------------------|------------------------------|----------------|-----------------------------|---------|------------|--------------------|
|                     | Compras Cen                    | tralizadas<br>oscenticios/Or | ras.           | Alta Pedido<br>Buscar Pedid | 05      |            |                    |
| Busqu<br>Ingrese el | Buscar Ficha                   | Técnica                      |                | Buscar r eulo               | 03      |            |                    |
|                     | Gestionar Peo<br>Buscar Pedido | lidos<br>os                  |                |                             |         |            |                    |
|                     | Alta Compra                    |                              |                |                             |         |            |                    |
| ОВ                  | Alta Convenio<br>Buscar Comp   | Marco<br>as                  |                | car Com                     | oras ce | entralizad | las o Convenios Ma |
| Inciso              | Buscar Órden<br>Buscar Factur  | es de Compra<br>as           |                | •                           |         |            |                    |
| Unidad              | Ejecutora                      | (Todas la                    | s Asignadas) 👌 | •                           |         |            |                    |
| Unidad              | de Compr                       | a (Todas las                 | s Asignadas) 🕚 | •                           |         |            |                    |
| Tipo Co             | ompra                          | (Todos)                      |                |                             | T N     | iro. Comp  | ora                |
| Nro An              | npliación                      |                              |                |                             | F       | ondo Rot   | tatorio (Todos) 🔻  |
| Estado              |                                | (Todos)                      |                | •                           |         |            |                    |

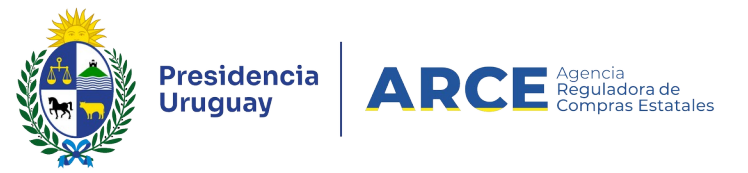

4. Aparecerá una pantalla como la de la siguiente imagen:

| Búsqueda de pedidos de compras centralizadas<br>Ingrese el criterio de búsqueda y presione buscar. |               |  |  |  |  |  |  |  |  |
|----------------------------------------------------------------------------------------------------|---------------|--|--|--|--|--|--|--|--|
| UAC (Todas las asignadas) ▼<br>Descripción                                                         |               |  |  |  |  |  |  |  |  |
| Fecha Ingreso:      Desde:      07/08/2018      Hasta:      07/08/2019      I                      |               |  |  |  |  |  |  |  |  |
| Estado (Todos)                                                                                     |               |  |  |  |  |  |  |  |  |
| Buscar Descargar formato Excel (xls)                                                               |               |  |  |  |  |  |  |  |  |
| Descripción      Fecha Ingreso                                                                     | <u>Estado</u> |  |  |  |  |  |  |  |  |

- 5. Complete los parámetros de búsqueda:
- En **UAC** indique la Unidad Administradora de la Compra
- En Descripción indique el nombre del pedido. Podrá utilizar el comodín % de la forma que se explica:
  - Si ingresa %palabra la búsqueda devolverá los resultados que terminan en palabra
  - Si ingresa palabra% la búsqueda devolverá los resultados que empiezan con palabra
  - Si ingresa %palabra% la búsqueda devolverá los resultados que contengan palabra
- En Fecha ingreso indique el rango de fechas en que se ingresó el pedido. En el campo
  Desde indique la fecha menor y en el campo Hasta la mayor.
- 7. En Estado indique Pedido Preparado.
- Haga clic en **Buscar**. Obtendrá una pantalla con los resultados de la búsqueda similar a la siguiente:

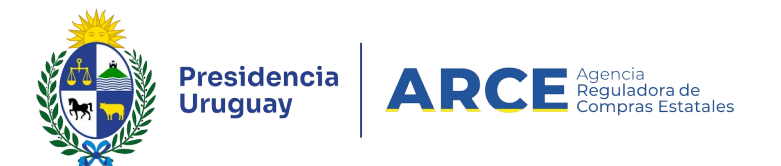

Búsqueda de pedidos de compras centralizadas Ingrese el criterio de búsqueda y presione buscar.

| UAC<br>Descri                       | ipción                          | (Todas las asignadas) V<br>%CC                                          |               |                   |                     |                                      |
|-------------------------------------|---------------------------------|-------------------------------------------------------------------------|---------------|-------------------|---------------------|--------------------------------------|
| Fecha                               | Ingre                           | so: Desde: 17/12/2019 🔂 Hasta:                                          | 17/12/2020    |                   |                     |                                      |
| Estado                              | DoT)                            | os) 🔻                                                                   |               |                   |                     |                                      |
| Buscar                              | Desca                           | argar formato Excel (xls)                                               |               |                   |                     |                                      |
| Resultado<br>Total de P             | s Encont<br>áginas: <b>1</b>    | rados: 3 Visualizando: 1 a 3<br>Pagina Actual: 1                        |               |                   | 50 líneas por págir | na 🗲                                 |
|                                     |                                 | Descripción                                                             | Fecha Ingreso | Estado            | UAC                 | Tipo Compra                          |
|                                     | 1                               | CCUA4UE                                                                 | 05/06/2020    | Pedido finalizado | UCAMAE              | Licitación Abreviada / Acuerdo Marco |
|                                     | 1                               | DIRECCION GRAL. DE SECRETARIA                                           | 18/08/2020    | Pedido en proceso | UCC MINTUR          |                                      |
|                                     | 1                               | Pedido CC                                                               | 17/12/2020    | Pedido preparado  | UCAMAE              |                                      |
| Resultado<br>Total de Pi<br>Elimina | s Encontr<br>áginas: 1<br>r Apr | ados: 3 Visualizando: 1 a 3<br>Pagina Actual: 1<br>robar Cambiar Estado |               |                   | 50 líneas por págin | • 🗲                                  |

9. Ingrese al pedido dando clic en el ícono amarillo que está a la izquierda de la línea. Si tiene más de una Unidad de compra asignada, aparecerá una pantalla con la lista de las mismas; seleccione la unidad para la que hará el ingreso de cantidades al pedido, haciendo clic en el ícono amarillo que está a la izquierda de la línea:

#### Seleccionar Unidad de Compra

Seleccione el Inciso, Unidad Ejecutora y Unidad de Compra con la que desee trabajar.

| 50 1     | íneas por página 🧲 |                                |        |                              |                  |
|----------|--------------------|--------------------------------|--------|------------------------------|------------------|
|          | Id. Inciso         | Inciso                         | Id. UE | Unidad Ejecutora             | Unidad de Compra |
| 1        | 3                  | Ministerio de Defensa Nacional | 18     | Comando General de la Armada | ARNAV            |
| 1        | 3                  | Ministerio de Defensa Nacional | 18     | Comando General de la Armada | CURSO18          |
| 50 I     | íneas por página 🧲 |                                |        |                              |                  |
| << Atrás | ]                  |                                |        |                              |                  |

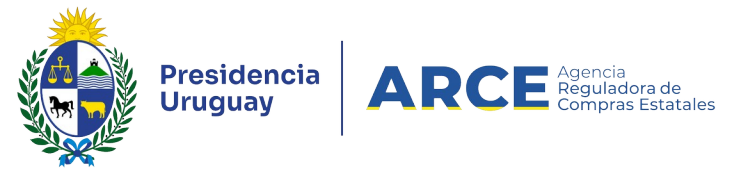

10. Obtendrá el siguiente menú.

Selección de Operación Seleccione la Operación que desea ejecutar

<u>Ver pedido</u> <u>Historial demanda</u> <u>Ingresar/Modificar demanda</u> <u>Importar demanda</u>

<< Atrás

11. Haga clic en Ingresar/Modificar demanda. Aparecerá una pantalla similar a la de la

siguiente imagen.

|        | Nro Item            | Código   | Artículo | Cantidad | Unidad | Variante | Medida Variante | Unidad Variante |
|--------|---------------------|----------|----------|----------|--------|----------|-----------------|-----------------|
| 100    | líneas por página 🚺 | ÷        |          |          |        |          |                 |                 |
|        |                     |          |          |          |        |          |                 |                 |
| Agrega | r líneas Elimina    | r líneas |          |          |        |          |                 |                 |
| Guarda | ar Salir            |          |          |          |        |          |                 |                 |

12. Haga clic en Agregar líneas. Aparecerá una lista con los ítems que tiene el pedido.

|       | Nro. Item        | Codigo | Artículo          | Unidad | Variante | Medida Variante | Unidad Variante |
|-------|------------------|--------|-------------------|--------|----------|-----------------|-----------------|
|       | 1                | 174    | MARGARINA VEGETAL | KG     | TIPO     |                 |                 |
| 100   | líneas por págin | ∍ ←    |                   |        |          |                 |                 |
| Sigui | ente >>          |        |                   |        |          |                 |                 |

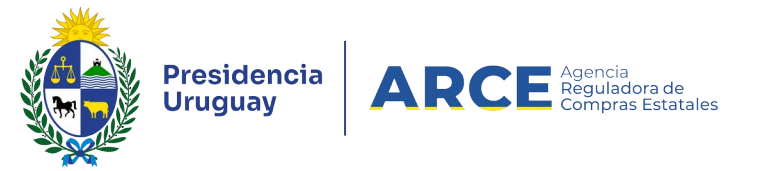

13. Seleccione los ítems que componen la demanda de su unidad dando clic en la casilla de

verificación que está a la izquierda de la línea y luego sobre la opción Siguiente >>.

|     | Nro Item    | Código    | Artículo          | Cantidad | Unidad | Variante | Medida Variante | Unidad Variante | Presentación | Medida Presentación | Unidad Presentación | Color | Detalle Variante | Unidad Organ | iizativa |
|-----|-------------|-----------|-------------------|----------|--------|----------|-----------------|-----------------|--------------|---------------------|---------------------|-------|------------------|--------------|----------|
|     | 1           | 174       | MARGARINA VEGETAL | 0,00     | KG     | TIPO     |                 |                 |              |                     |                     |       |                  | Ninguna      | •        |
| 100 | líneas p    | or página | ÷                 |          |        |          |                 |                 |              |                     |                     |       |                  |              |          |
| Aar | egar líneas | Elimin    | ar líneas         |          |        |          |                 |                 |              |                     |                     |       |                  |              |          |
| Gua | rdar Sali   | r i       |                   |          |        |          |                 |                 |              |                     |                     |       |                  |              |          |

- 14. En la columna **Cantidad** ingrese la cantidad a demandar del ítem.
- 15. En la columna Unidad Organizativa puede seleccionar la Unidad Organizativa del

organismo que demanda el ítem.

16. Haga clic en Guardar. La demanda queda en estado Pedido en proceso:

| Desc | ripción                | del Pec    | lido Pedido CC                 |      |          | Fecha    |        |                                | 17/12/2020         |                    | Estado       |                     | Pedido    | Pedido preparado       |       |                     |                                   |
|------|------------------------|------------|--------------------------------|------|----------|----------|--------|--------------------------------|--------------------|--------------------|--------------|---------------------|-----------|------------------------|-------|---------------------|-----------------------------------|
| UAC  |                        |            | UCAMAE                         |      |          |          |        |                                |                    |                    |              |                     |           |                        |       |                     |                                   |
| Inci | o Ministerio de Defens |            | Ministerio de Defensa Nacional |      | Unidad   | l Ejecut | ora    | Comando General de la Armada 🛚 |                    | da Unidad d        | le Compra    | ARNAV               |           |                        |       |                     |                                   |
| Esta | lo Ingre               | 250        | Pedido en pro                  | ceso |          | Fecha    | Estado | Ingreso                        | 22/12/2020 09      | 9:24               |              |                     |           |                        |       |                     |                                   |
|      | Nro<br>Item            | Código     | Artículo                       |      | Cantidad |          | Unidad | Variante                       | Medida<br>Variante | Unidad<br>Variante | Presentación | Medida<br>Presentad | a<br>ción | Unidad<br>Presentación | Color | Detalle<br>Variante | Unidad Organizativa               |
|      | 1                      | 174        | MARGARINA<br>VEGETAL           |      |          | 10,00    | KG     | TIPO                           |                    |                    |              |                     |           |                        |       |                     | DIRECCION - COMANDO DE LA FLOTA V |
| 100  | líneas                 | por página | <del>&lt;</del>                |      |          |          |        |                                |                    |                    |              |                     |           |                        |       |                     |                                   |
| Agre | gar líneas             | Elimir     | har líneas                     |      |          |          |        |                                |                    |                    |              |                     |           |                        |       |                     |                                   |
| Guar | nar Ap<br>dar Sa       | lir        | J                              |      |          |          |        |                                |                    |                    |              |                     |           |                        |       |                     |                                   |

17. Haga clic en Aprobar. La demanda queda en estado Pedido preparado.

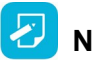

NOTAS:

- Si quisiera cambiar su pedido luego que la Unidad Administradora finalizó el plazo para ello deberá comunicarse con la misma.
- Si no aprueba el pedido las cantidades ingresadas no serán tenidas en cuenta cuando la Unidad Administradora de la Compra Centralizada arme la misma.

#### Historial de la Demanda

Si necesita saber qué usuario cambió de estado la demanda de un pedido de compra

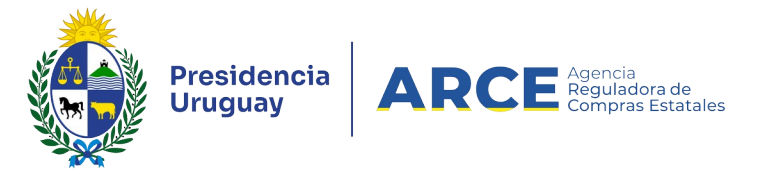

centralizada siga los siguientes pasos:

- 1. Siga los pasos 1 a 10 del capítulo Ingresar demandas a un pedido.
- 2. Obtendrá una pantalla con el menú de Selección de Operación similar al siguiente:

| Selección de Operación<br>Seleccione la Operación que desea ejecutar              |  |  |  |  |  |  |  |  |  |
|-----------------------------------------------------------------------------------|--|--|--|--|--|--|--|--|--|
| Ver pedido<br>Historial demanda<br>Ingresar/Modificar demanda<br>Importar demanda |  |  |  |  |  |  |  |  |  |

3. Haga clic en la opción Historial demanda:Obtendrá una pantalla similar a la de la

siguiente imagen:

<< Atrás

Historial Demanda

| Fecha y Hora     | Estado            | Usuario  |
|------------------|-------------------|----------|
| 02/09/2019 12:52 | Pedido preparado  | 34330627 |
| 02/09/2019 12:51 | Pedido en proceso | 34330627 |

<< Atrás

- En Fecha y hora verá el momento en que se hizo la modificación
- En Estado verá el estado al que se pasó con el cambio
- En **Usuario** verá en número de usuario que realizó el cambio.

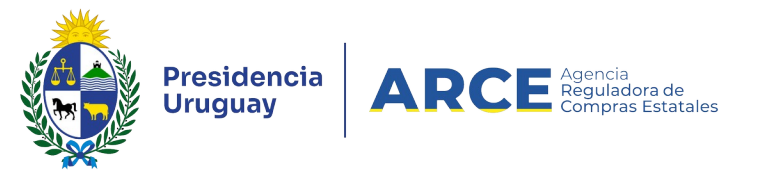

#### Preparar un Archivo para Importar una Demanda

Puede armar un pedido y luego cargarlo en SICE. Para poder importar una demanda debe preparar un archivo con el siguiente formato:

- 1. Ingrese a Microsoft Excel o cualquier otra herramienta que genere archivos de texto con los datos delimitados por punto y coma (archivos .CSV).
- Indique el número de ítem a cargar, el segundo es la cantidad a pedir y el tercero es el número de Unidad Organizatva a la cual se asocia el pedido (si ingresa un espacio en blanco se asigna a Compras a distribuir). Por ejemplo:

|   | Α | В   | C I |
|---|---|-----|-----|
| 1 | 1 | 500 |     |
| 2 | 2 | 600 |     |
| 3 | 3 | 150 |     |
| 4 | 4 | 350 |     |
| 5 |   |     |     |

 Seleccione del menú Archivo la opción Guardar como..., y elija como tipo de archivo el formato .CSV.

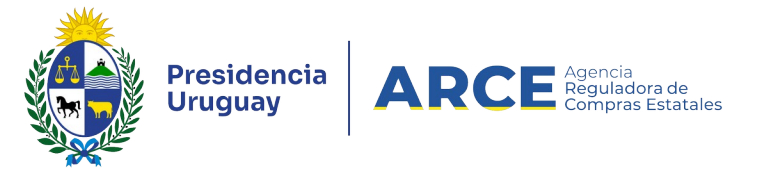

4. Verifique si su trabajo quedó bien abriendo el archivo generado (el .csv) con el Bloc de

notas, debe quedar con un contenido similar al siguiente:

| _ |                         |
|---|-------------------------|
|   | 9228;22;1;1;1;1;;;1     |
|   | 9663;22;1;1;1;1;;;2     |
|   | 4608;22;1;1;1;1;;;3     |
|   | 1837;22;1;1;1;1;;;4     |
|   | 8038;22;1;1;1;1;;;5     |
|   | 3890;22;;;;;;6          |
|   | 1833;22;26336;1;1;1;;;7 |
|   | 32089;22;;;;;;8         |
|   | 1833;22;21552;1;1;1;;;9 |
|   | 9009;22;;;;;;10         |
|   | 9009;22;1;1;1;1;;;;11   |
|   | 9663;22;;;;;;;12        |
|   | 1828;22;1;1;1;1;;;13    |
|   |                         |

#### Importar el Pedido

En vez de cargar ítem por ítem de la demanda, se puede preparar un archivo con el

detalle recién visto e importarlo. Los pasos son los siguientes:

- 1. Prepare el archivo según los detalles explicados anteriormente.
- 2. Siga los pasos 1 a 10 del capítulo Ingresar demandas a un pedido.
- 3. Desde el siguiente menú haga clic en la opción Importar pedido:

Selección de Operación Seleccione la Operación que desea ejecutar

Historial pedido Modificar pedido Ver Cantidades Ingresadas Ver Pedido Estado del Ingreso de Cantidades Importar Pedido

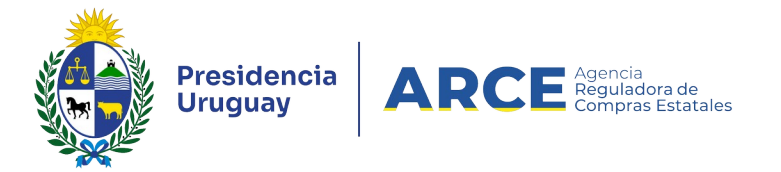

4. Haga clic en Importar Pedido, aparecerá la siguiente página:

| Importación de la demanda<br>Busque el archivo que desea subir al sistema utilizando el botón "Examinar |
|----------------------------------------------------------------------------------------------------|
| Examinar                                                                                                |
| Subiendo 0%                                                                                             |
| Nombre Archivo:<br>Tipo:                                                                                |
| Salir Guardar                                                                                           |

- Haga clic en el botón Examinar..., busque el archivo que contiene los datos a cargar y haga clic en Subir, será informado del resultado de la importación.
- 6. Haga clic en el botón Guardar y luego Salir.
- 7. Puede verificar la importación con el reporte Ver pedido.